# Roteamento estático IPv6 no RV215W

# Objetivo

Se o roteador estiver conectado a mais de uma rede ou se houver vários roteadores instalados na rede, talvez seja necessário configurar rotas estáticas. A função de roteamento estático determina o caminho que os dados seguem pela rede antes e depois de passarem pelo roteador. Você pode usar o roteamento estático para permitir que diferentes usuários de domínio IP acessem a Internet através do roteador.

Este artigo explica como configurar o roteamento estático IPv6 no RV215W.

## Dispositivos aplicáveis

RV215W

### Versão de software

•1.1.0.5

### Configuração de roteamento estático IPv6

#### Adicione as rotas estáticas

Etapa 1. Faça login no utilitário de configuração da Web e escolha **Networking > IPv6 > IPv6 Static Routing**. A página *Roteamento estático* é aberta:

| Routing (RIPng) |                     |  |  |  |  |
|-----------------|---------------------|--|--|--|--|
|                 | RIPng Configuration |  |  |  |  |
|                 | RIPng: 🗹 Enable     |  |  |  |  |
| Save Cancel     |                     |  |  |  |  |

Etapa 2.Clique em Adicionar linha.

| IPv6 S | IPv6 Static Route Table |                                         |               |                                         |           |        |          |
|--------|-------------------------|-----------------------------------------|---------------|-----------------------------------------|-----------|--------|----------|
|        | Name                    | Destination                             | Prefix Length | Gateway                                 | Interface | Metric | Active   |
|        | Test                    | 2001:0DB8:0000:0000:0000:0023:0012:5612 | 48            | 2008:0DB8:0000:0001:FFFF:0000:0000:FFFE | LAN       | 6      | Enable   |
|        | Test1                   | 2001:0DB8:0000:0180:0100:0087:0012:5612 | 14            | 2008:0018:0B20:0001:FAD3:0000:0000:FFAE | WAN 👻     | 9      | <b>V</b> |
| Add    | Row                     | dit Delete                              |               |                                         |           |        |          |

Etapa 3. Digite o nome da rota no campo Nome.

Etapa 4. Insira o endereço IP do host de destino no campo Destino.

Etapa 5. Insira o número de bits do prefixo do endereço IP no campo Comprimento do prefixo.

Etapa 6. Insira o gateway padrão do host no campo Gateway.

Passo 7. Escolha a interface desejada na lista suspensa Interface. As opções disponíveis são:

WAN — Escolha WAN se o roteador fornecer conectividade de Internet para a rede ou se o usuário se conectar a outra rede através da Internet.

LAN - Escolha LAN se o roteador obtém conectividade com a Internet do roteador gateway na LAN ou se o gateway padrão estiver em uma porta LAN.

6to4 — Escolha 6to4 se o roteador precisar enviar pacotes IPv6 por uma rede IPv4. 6to4 não envia pacotes IPv6 para fontes IPv4. Ele usa apenas IPv4 para transporte.

Etapa 8. Insira o valor da métrica no campo Métrica. A métrica é usada para definir a prioridade da rota entre as rotas existentes para o mesmo destino. A prioridade diminui conforme o valor da métrica aumenta. A rota com a menor métrica será enviada a um destino que tenha mais de uma rota para ele.

Etapa 9. Marque a caixa de seleção **Ativo** para habilitar a rota estática. Quando desmarcada, a rota será listada na tabela de roteamento, mas não será considerada para roteamento. Este recurso ajuda quando você cria uma rota antes que a rede de destino esteja pronta.

Etapa 10. Click Save.

#### Editar rotas estáticas

Etapa 1. Faça login no utilitário de configuração da Web e escolha **Networking > IPv6 > IPv6 Static Routing**. A página *Roteamento estático* é aberta:

| IPv6 Static Route Table |                     |                                         |               |                                         |           |   |        |          |  |
|-------------------------|---------------------|-----------------------------------------|---------------|-----------------------------------------|-----------|---|--------|----------|--|
|                         | Name                | Destination                             | Prefix Length | Gateway                                 | Interface |   | Metric | Active   |  |
| •                       | Test                | 2001:0DB8:0                             | 48            | 2008:0DB8:0                             | LAN 👻     | 6 |        | <b>V</b> |  |
|                         | Test1               | 2001:0DB8:0000:0180:0100:0087:0012:5612 | 14            | 2008:0018:0B20:0001:FAD3:0000:0000:FFAE | WAN       |   | 9      | Enable   |  |
| Add                     | Add Row Edit Delete |                                         |               |                                         |           |   |        |          |  |

Etapa 2. Verifique a rota estática IPv6 desejada a ser editada.

Etapa 3. Clique em **Editar**. Siga as etapas de 3 a 9 da seção <u>Adicionar rotas estáticas</u> para fazer as alterações necessárias.

Etapa 4. Click Save.

#### Excluir rotas estáticas

Etapa 1. Faça login no utilitário de configuração da Web e escolha **Networking > IPv6 > IPv6 Static Routing**. A página *Roteamento estático* é aberta:

| IPv6 Static Route Table |       |                                         |               |                                         |           |        |        |
|-------------------------|-------|-----------------------------------------|---------------|-----------------------------------------|-----------|--------|--------|
|                         | Name  | Destination                             | Prefix Length | Gateway                                 | Interface | Metric | Active |
|                         | Test  | 2001:0DB8:0000:0000:0000:0023:0012:5612 | 48            | 2008:0DB8:0000:0001:FFFF:0000:0000:FFFE | LAN       | 6      | Enable |
| <b>V</b>                | Test1 | 2001:0DB8:0000:0180:0100:0087:0012:5612 | 14            | 2008:0018:0B20:0001:FAD3:0000:0000:FFAE | WAN       | 9      | Enable |
| Add                     | Row   | Edit Delete                             |               |                                         |           |        |        |

Etapa 2. Verifique a rota estática IPv6 desejada a ser excluída.

Etapa 3. Clique em Excluir.

Etapa 4. Click Save.

### Roteamento (RIPng)

O RIP (Routing Information Protocol) é um IGP (Interior Gateway Protocol) comumente usado em redes internas. Ele permite que os roteadores troquem suas informações de roteamento automaticamente com outros roteadores e permite que eles ajustem dinamicamente as tabelas de roteamento e se adaptem às alterações na rede.

**Note:** O RIP não deve ser usado em redes grandes devido à sua incapacidade de escalar para redes grandes. A contagem máxima de saltos dos roteadores RIP é 15, mais do que a atribuída como 16 e inalcançável.

Etapa 1. Faça login no utilitário de configuração da Web e escolha **Networking > IPv6 > Routing (RIPng)**. A página *Roteamento (RIPng)* é aberta:

| Routing (RIPng) |                     |  |  |  |  |  |
|-----------------|---------------------|--|--|--|--|--|
|                 | RIPng Configuration |  |  |  |  |  |
|                 | RIPng: 🗹 Enable     |  |  |  |  |  |
|                 | Save Cancel         |  |  |  |  |  |

Etapa 2. Marque a caixa de seleção Habilitar para ativar o roteamento RIP.

Etapa 3. Click Save.